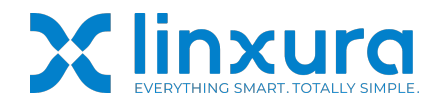

#### **Guide Navigation:**

- 1. Supported Features for the SmartWings.
- 2. How to link Linxura with SmartWings.
- 3. How to use Linxura to control SmartWings shades.

## SmartWings Setup Guide Video Link:

https://www.linxura.com/pages/smartwings

## 1. Supported Features for the SmartWings

| Actions            | Supported Descriptions |                                                    |  |  |
|--------------------|------------------------|----------------------------------------------------|--|--|
|                    | Modes                  |                                                    |  |  |
| Click/Double Click | Mode: Shade            | Shade Open: Open the shade.                        |  |  |
|                    | Open,                  | Shade Close: Close the shade.                      |  |  |
|                    | Shade Close,           | Set Shade Position: Adjust the shade to a specific |  |  |
|                    | Set Shade              | position.                                          |  |  |
|                    | Position,              |                                                    |  |  |
|                    |                        |                                                    |  |  |
| Rotate Clockwise/  | Shade Up,              | Shade Up: Raise the shade.                         |  |  |
| Rotate             | Shade Down,            | Shade Down: Lower the shade.                       |  |  |
| Counterclockwise   |                        | Set the percentage of change each time you rotate  |  |  |
|                    |                        | the wheel (optional).                              |  |  |
| Click (For Scene)  | Mode: Activate         | Click: Activate the configured 'Scene' in the      |  |  |
|                    |                        | SmartWings app.                                    |  |  |

#### SmartWings button action description table

# 2. How to link Linxura with SmartWings. Step 1:

Make sure your SmartWings device is set up in the SmartWings app and functioning properly. Make sure Linxura, Linxura app, SmartWings are connected to same Wi-Fi network.

## Step 2:

Open your Linxura app and then select the Linxura you want to bind with SmartWings.

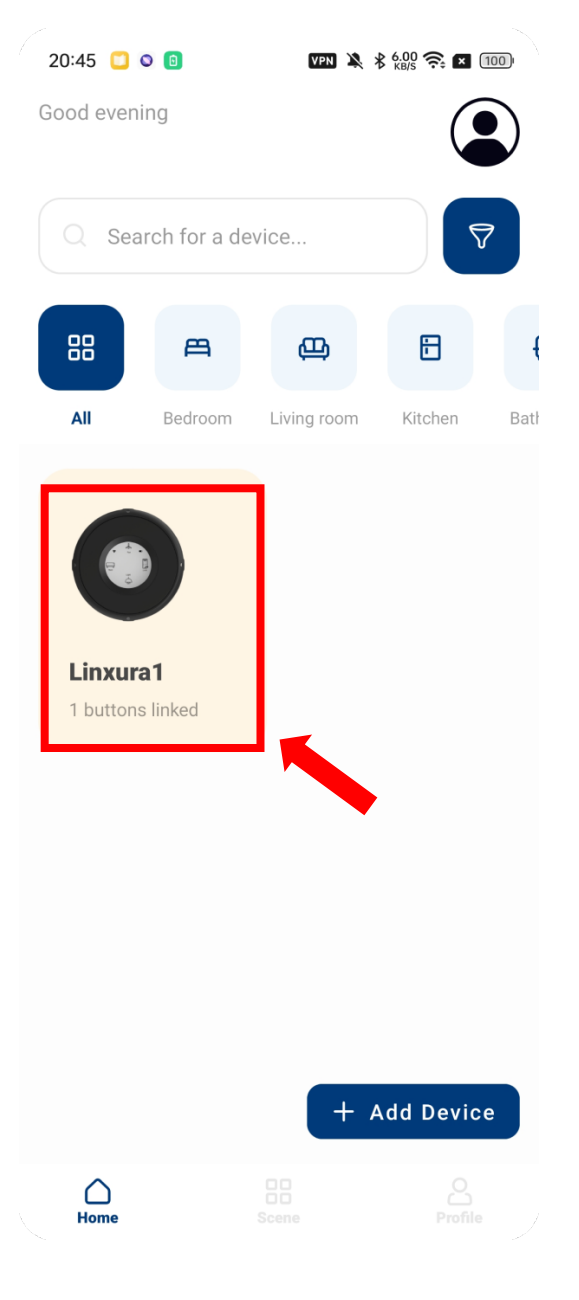

## Step 3: Choose a button.

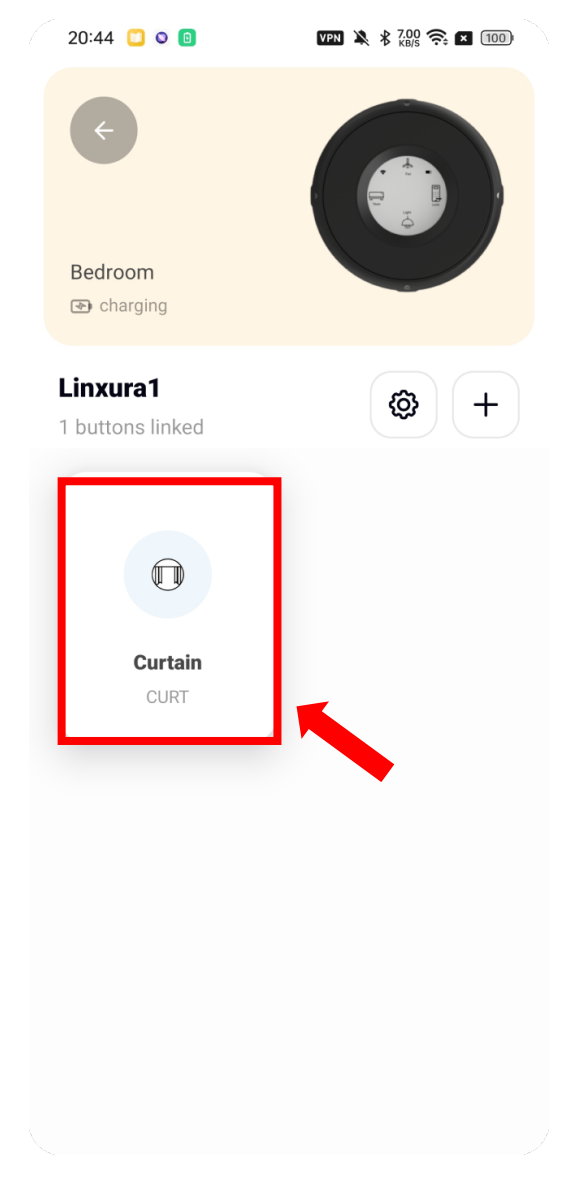

Step 4:

Click 'Select platform'.

## Step 5:

Select 'SmartWings' option.

| 20:47 📋 🛛 📵                                    | VPN 🎗 🕏 0.33 ଼ 🛛 100       |                 |                    |              |   |
|------------------------------------------------|----------------------------|-----------------|--------------------|--------------|---|
| <b>~</b>                                       |                            | Selection Homey | ct a platform      | Instructions | > |
| Bedroom<br>Linxura1                            | E E                        | + Hunter        | Douglas            | Instructions | > |
| charging                                       |                            | IFTT            |                    | Instructions | > |
| Curtain · CURT                                 |                            | 💧 Kasa          |                    | Instructions | > |
| -                                              |                            | lifx Cl         | oud                | Instructions | > |
| Platform                                       | Select platform            | Networ          | k Thermostat Local | Instructions | > |
| Actions                                        | i How it works             | Philips         | Hue                | Instructions | > |
| R                                              | Â                          | C Reside        | 0                  | Instructions | > |
| Click                                          | Double Click               | Schlage         | e Locks            | Instructions | > |
|                                                |                            | 🐝 SmartT        | hings              | Instructions | > |
|                                                |                            | 🥌 SmartV        | Vings              | Instructions | > |
| $\left(\begin{array}{c} \\ \end{array}\right)$ | $\langle \rangle$          | somos Sonos     |                    | Instructions | > |
| Rotate Clockwise                               | Rotate<br>Counterclockwise | S Switch        | Bot                | Instructions | > |
|                                                |                            | 🜚 Таро          |                    | Instructions | > |

#### Step 6:

,

Select SmartWings Shade and click 'Save'. You can also select Scene (Scenes are configured on the SmartWings app).

Step 7: Enter SmartWings' Key and click 'Save'.

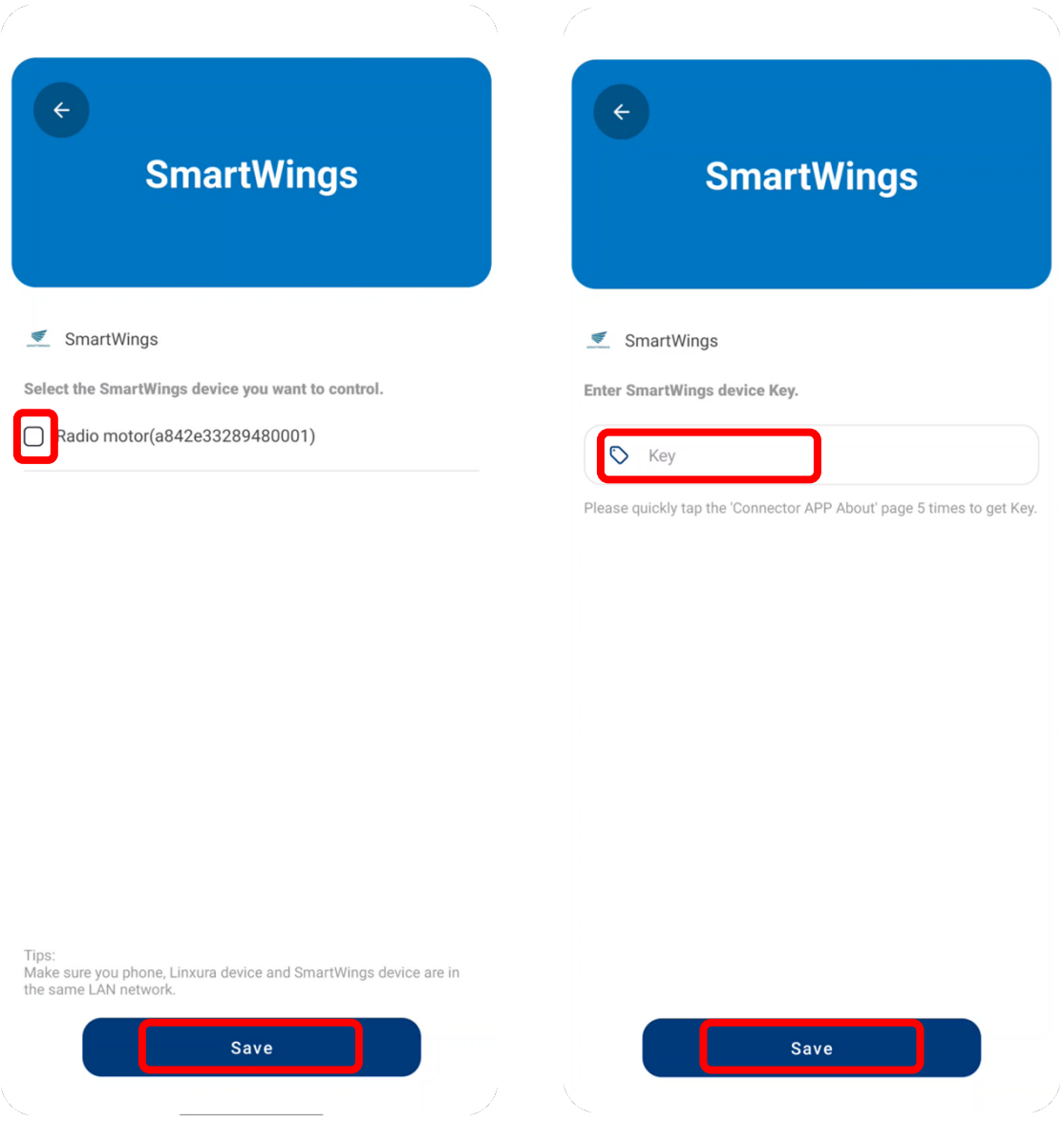

#### Step 8:

The default configuration for **Click**, **Double click**, **Rotate clockwise** (**CW**), and **Rotate counterclockwise** (**CCW**) actions will be created automatically.

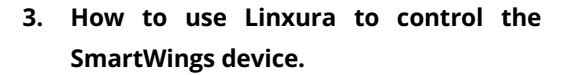

Step 1:

Click the '+' icon to customize Actions.

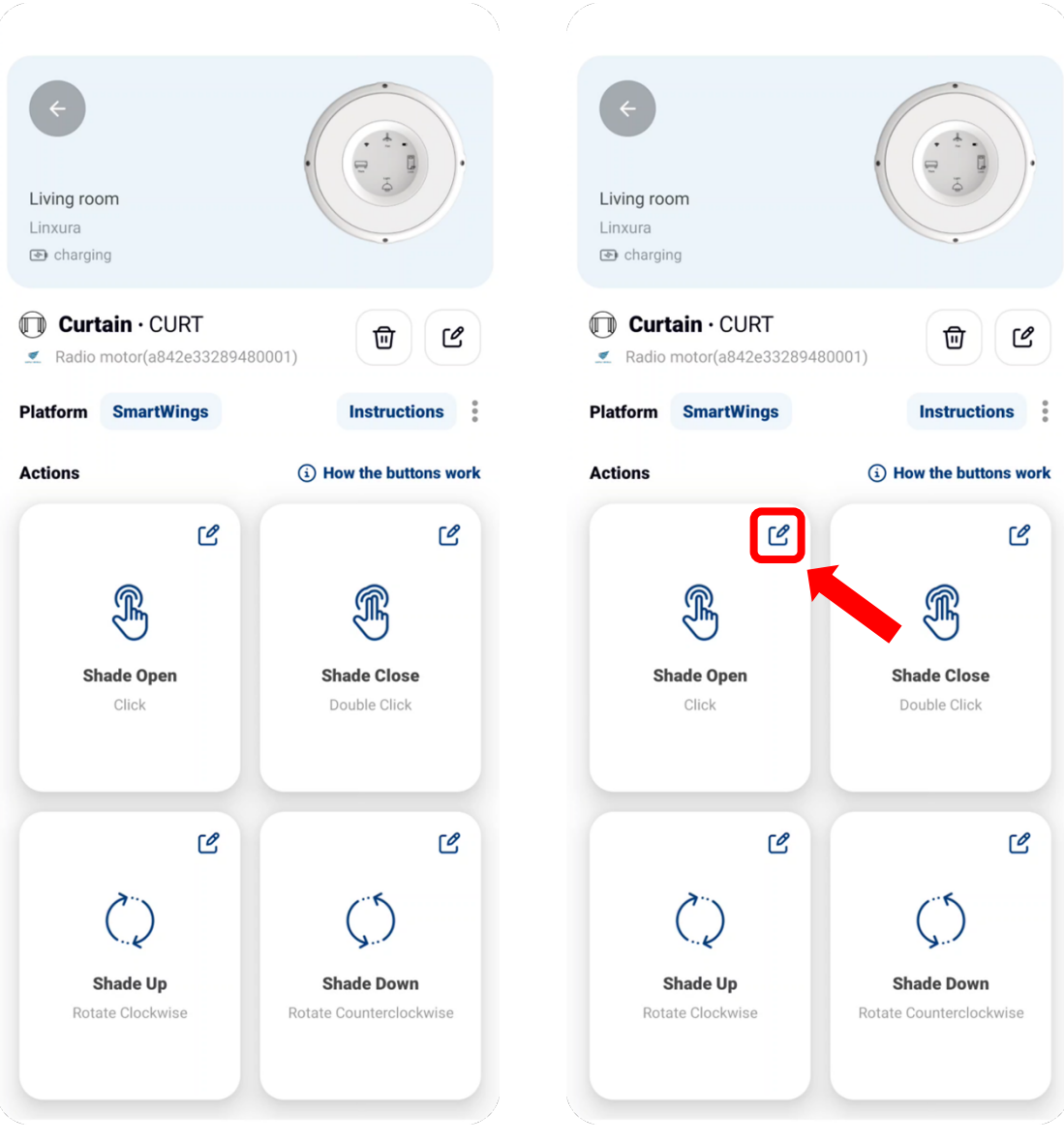

## Step 2:

Click 'Mode' and select one of the options.

| ←<br>SmartWing                | IS        | ¢           |
|-------------------------------|-----------|-------------|
| SmartWings                    | READ MORE | 🥌 Smart     |
| DEVICE                        |           | DEVICE      |
| Radio motor(a842e33289480001) |           | Radio motor |
| ACTION: CLICK                 |           | ACTION: CLI |
| Mode: Shade Open              | >         | Mode: Shad  |
|                               |           |             |
|                               |           | Select a M  |
|                               |           | Shade       |
|                               |           | Shade       |
| Save                          |           | ہ set Sl    |
|                               |           |             |

## Step 3: Select one of the options.

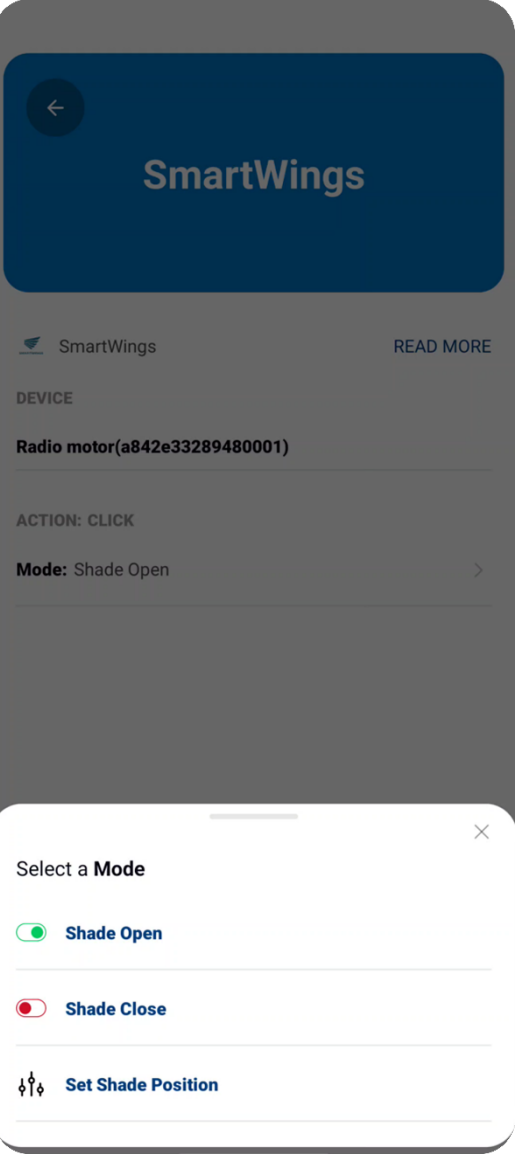

## Step 4: Set Shade position value.

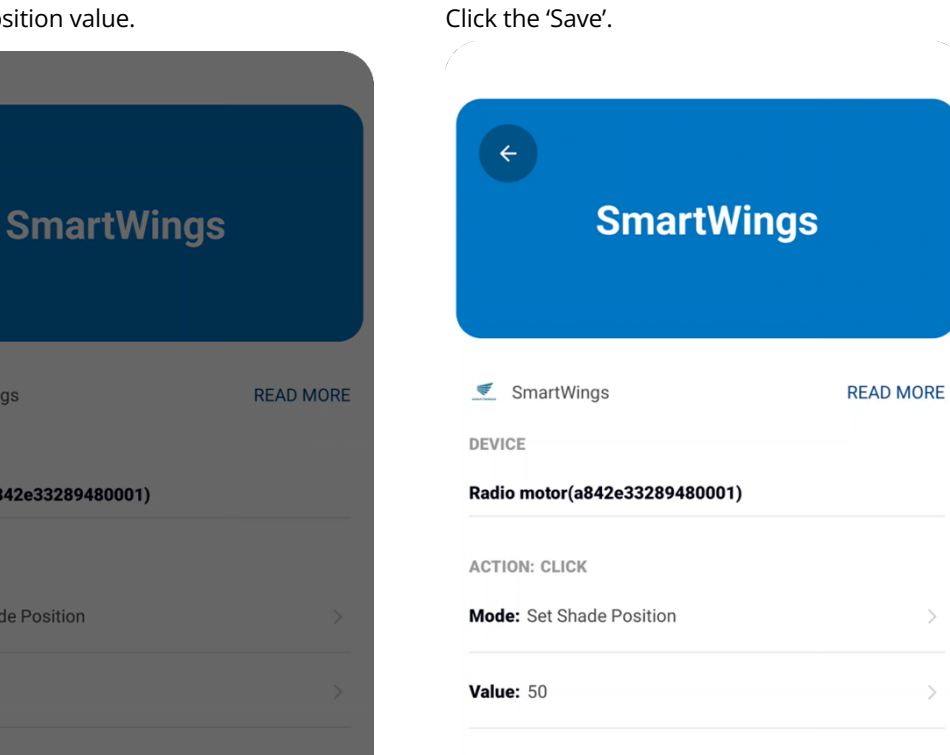

Step 5:

#### Please set 'Value'

SmartWings

ACTION: CLICK

Mode: Set Shade Position

Radio motor(a842e33289480001)

DEVICE

Value:

Input value should between 0-100.

| ⊿d | Please set 'Value' |  |
|----|--------------------|--|
|    | Confirm            |  |
|    | Commi              |  |

 $\times$ 

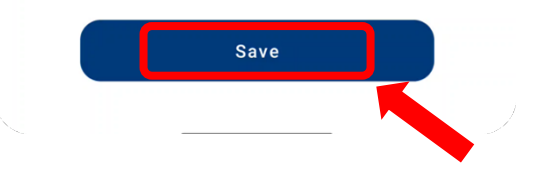

Step 6:

You can follow the same steps to configure Double Click, Rotate Clockwise, and Rotate Counterclockwise.

You can now use Linxura to control your SmartWings!

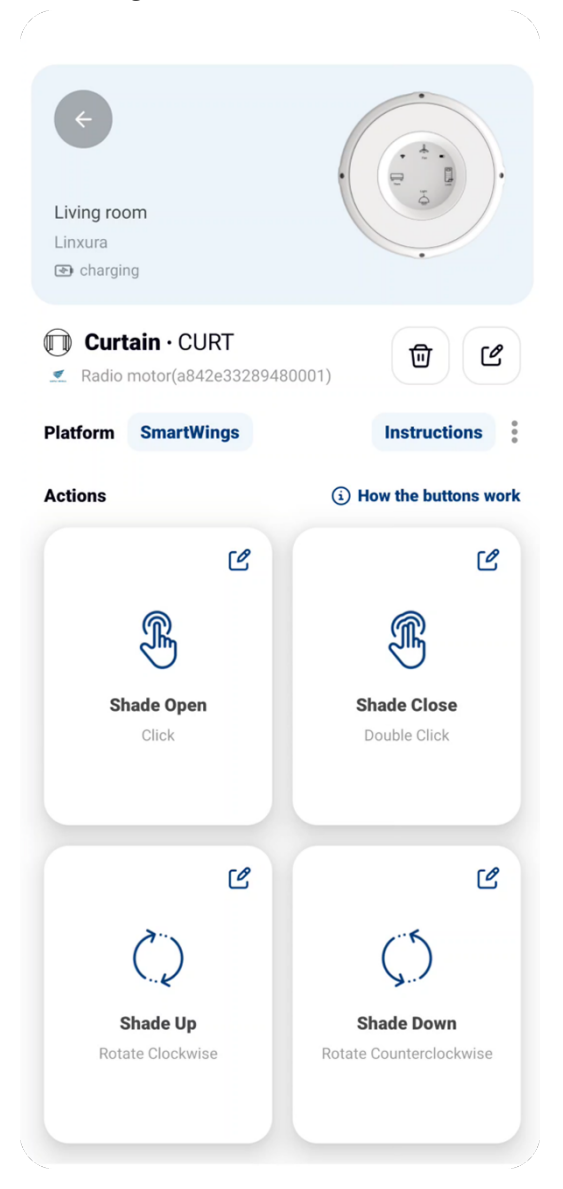